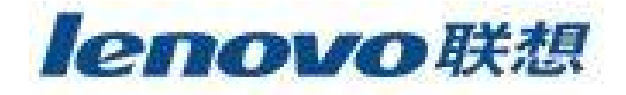

# 联想魔盘 V8 使用说明书

使用产品前请仔细阅读本使用说明书

V1.1

本使用说明书版权所有-(2004年5月)联想(北京)有限公司

| H | 沤 |
|---|---|

| 1 | 系统需求    |                             | 3 |
|---|---------|-----------------------------|---|
| 2 | 驱动安装(   | Q Windows98/SE 系统需要安装驱动)    | 3 |
|   | 2.1 Wir | dows98/SE 系统                | 3 |
|   | 2.2 Wir | dowsME/2000/XP/2003 系统:     | 3 |
| 3 | 随机软件使用  | 周方法(仅限 ₩INDOWS 系统)          | 4 |
|   | 3.1 工具  | 具软件使用                       | 4 |
|   | 3.1.1   | 划分扇区:                       | 4 |
|   | 3.1.2   | 登入保密区                       | 5 |
|   | 3.1.3   | 注销保密区                       | 6 |
|   | 3.1.4   | 管理密码                        | 6 |
|   | 3.2 启z  | 为功能                         | 7 |
|   | 3.2.1   | Windows 98 SE / Windows ME: | 7 |
|   | 3.2.2   | Windows XP:                 | 8 |
| 4 | 注意事项    |                             | 9 |
| 5 | 常见疑问解   | 骛                           | 9 |
| 6 | 技术规范    |                             | 0 |

首先感谢您对联想的信任,选择购买联想魔盘 V8。

联想魔盘采用 Flash 芯片为存储介质,是通过 USB 接口与计算机进行高速数据交换的可移动 存储设备。和传统的存储盘不一样的是, 联想魔盘存储容量大、速度快、体积小、重量轻、数 据保存期长而且安全。

联想魔盘可以在 Windows 2000, Windows ME, Windows XP, Windows 2003 等操作系统下实现 即插即用,不需要安装驱动程序。

经过严格的振动、跌落、高低温、电磁兼容性、等多项测试,不仅小巧轻便、便于携带,还 有效的保证了使用中数据的安全性,是作为移动存储设备的理想产品。

#### 1 系统需求

u 硬件要求:带 USB 接口的 IBM PC 及兼容机,笔记本电脑,苹果电脑等。

**山** 操作系统需求: Windows 98/SE, Windows Me, Windows 2000, Windows 2003, Windows XP, Mac ®OS 8.6 及以上版本, Linux 2.4.0 及以上版本。

#### 2 驱动安装(仅 Windows98/SE 系统需要安装驱动)

### 2.1 Windows98/SE 系统

- 将附件光盘放入计算机的光驱中,运行 Driver 文件夹中的 setup.exe 文件,按照 界面提示,即可完成 Windows 98/se 驱动的安装。建议您在安装结束后重新启 动计算机。
- Windows 98/se 驱动安装完成后,将联想魔盘插入USB 接口,系统将会自动搜索 安装驱动文件。
- 当驱动文件安装完毕后,打开"我的电脑"可发现,增加了一个"可移动磁盘"。 如下图:

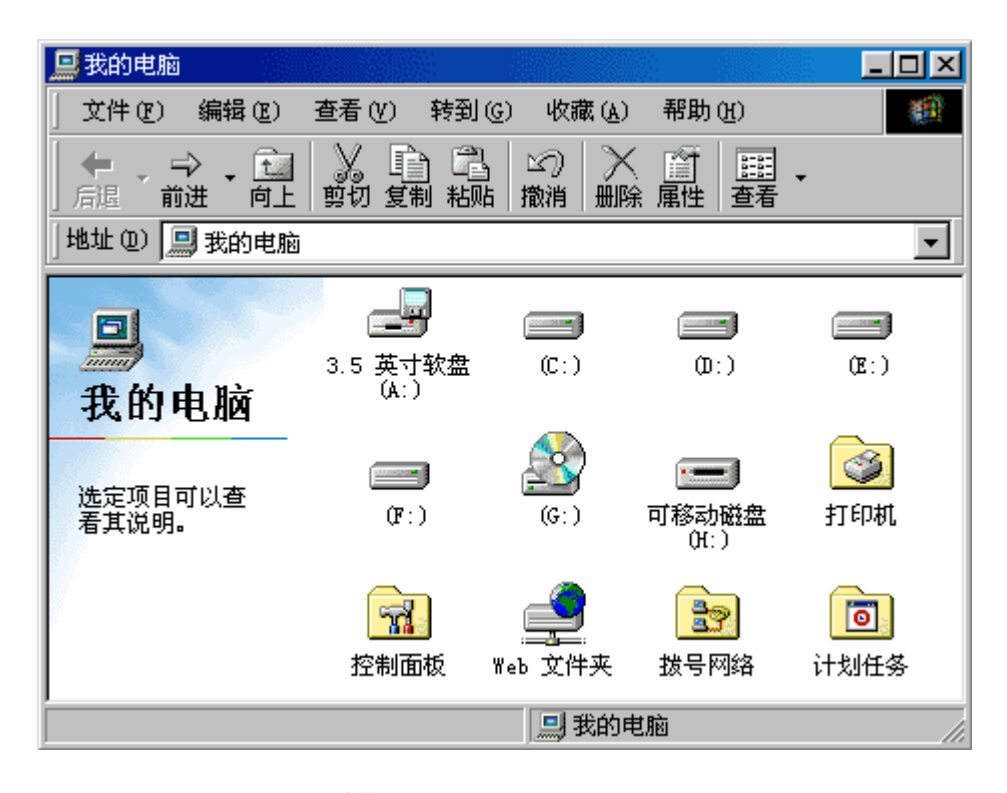

#### 2.2 WindowsME/2000/XP/2003 系统:

只需简单地将联想魔盘插入电脑的 USB 接口,系统会自动识别,并安装相关驱动程

序,打开"我的电脑"出现"可移动磁盘"时,表示用户可以使用联想魔盘。

## 3 随机软件使用方法(仅限 WINDOWS 系统)

## 3.1 工具软件使用

用户将联想魔盘插上电脑的 USB 接口,打开联想魔盘所对应的磁盘空间,即可看见一个 U-storage 的文件,运行这个文件。您也可以从光盘中的 TOOLS 目录下运行这个程序。弹出下 面的对话框,用户可以按照界面的提示完成对联想魔盘的各种操作。

| 🛷 U-Storage |                           |
|-------------|---------------------------|
|             | 装置序号:<br>707565405FAE0B7A |
|             | 说明 离开                     |
| 基本功能        | 进阶功能                      |
| 登入          | 制作开机                      |
| 管理密码        |                           |
| 划分扇区        |                           |

3.1.1 划分扇区:

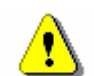

**警告** "划分扇区"功能会将所有的资料清除,操作前请确认你的资料已 备份后再进行划分扇区。建议您操作时将其它程序先行关毕。

1) 选"划分扇区"键后,下述画面会出现在屏幕上,

| ·见分扇区<br>                                                |                                        |                                                     |
|----------------------------------------------------------|----------------------------------------|-----------------------------------------------------|
| 您可藉由输入扇区大小i<br>将被影藏,您可使用登入<br>量都划分为公共区诸选:<br>共区与保密区共存诸选: | 改变您的保密<br>功能进入保镖<br>择"全部公共资<br>择"磁盘开启( | 区容量,保密区的资料<br>密区,如果您想使全部容<br>资料区",如果您想要公<br>保密数据区", |
| <ul> <li>全部公共资料区</li> <li>全部保密资料区</li> </ul>             |                                        |                                                     |
| ○ 磁盘公共数据区与                                               | 保密数据区共                                 | 存                                                   |
| 装置容量:                                                    | 125.0                                  | МВ                                                  |
| 保密区容量:                                                   |                                        | МВ                                                  |
| 进度:                                                      |                                        |                                                     |
| 新密码:                                                     |                                        |                                                     |
| 密码提示:                                                    |                                        |                                                     |
| 确定                                                       |                                        | 取消                                                  |

- 2) 选择你所需的分割型式。
- 3) 当您选择"全部保密资料区"或"磁盘公共数据区与保密数据区共存"时,你可在 "新密码"区设定最多 8 个字符。你可键入你的提示在"密码提示"区,最多可写 入 32 个字符。在登入时点选[提示],会出现你所设定的提示。
- 4) 划分完成后,程序会弹出如下信息,请重新插拔联想魔盘。

| 分割扇区信息 🛛 🔀     |
|----------------|
| 分割扇区成功, 诸重新插拔. |
| 确定             |

## 3.1.2 登入保密区

1) 在"我的电脑"中选择划分的保密区,在保密区中可以看到 U-Storage.exe 程序, 双击鼠标左键运行"U-Storage.exe",则会出现下面窗口:

| <        | 登入                                                   |                |                    | ×    |
|----------|------------------------------------------------------|----------------|--------------------|------|
| States - | - <b>U-Storage</b><br>您可利用密码登入保<br>码请直接按确定,要累<br>按键. | 密区,如果<br>暑悠忘了悠 | 悠未设定任何密<br>购密码请按提示 | BAAN |
| 1        | 密码:                                                  |                |                    |      |
|          |                                                      |                |                    |      |
|          |                                                      | 提示             | 取消                 |      |

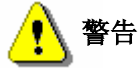

当你在做登入及注销操作时,请确定没有正在进行中的程序或有文件仍 未关毕,因为这样可能将会造成资料丢失。

然后键入密码, 点选 [确定] 或按 Enter 键。

2) 当你忘记密码时可以点选"提示"键获得提示信息,但只会出现3秒。

| ◆ 登入 -U-Storage 您可利用密码登入保 码请直接按确定,要是 按键. | ▲<br>密区,如果您未设定任何密<br>您忘了您的密码请按提示 |
|------------------------------------------|----------------------------------|
| 密码:                                      |                                  |
| 提示: 1111                                 |                                  |
| 确定                                       | 提示取消                             |

3) 如果你键入密码错误三次,下列信息将会显示:

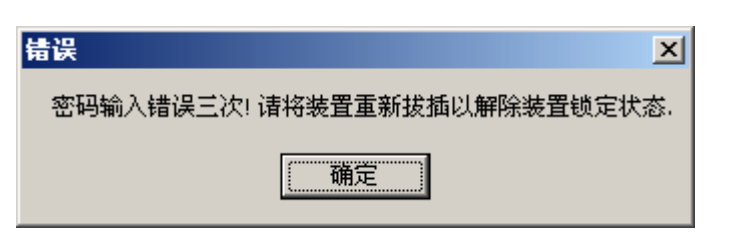

# 3.1.3 注销保密区

注销保密区有三种方式: ■ 在屏幕右下角处,使用鼠标右键点击红圈中的图标<sup>SS</sup> 15:08 选择 "U-Storage",则会出现下面窗口,然后点选 [离开]。 - 🗆 × 🤝 U-Storage 装置序号: 707565405FAE0B7A 说明 离开 基本功能 进阶功能 登入 制作开机 管理密码 划分扇区 ■ 在屏幕右下角处,使用鼠标右键点击红圈中的图标 15:08 , 点选 [注 销] 或 [结束]。 U-Storage 注销 结束 🎯 📶 🕮 🌫 🤣 EN 🛛 15:11

■ 在屏幕右下角处,使用鼠标左键双击点击红圈中的图标<sup>≤</sup>◆<sup>EN</sup> 15:08

### 3.1.4 管理密码

管理密码选项可让使用者变更密码及密码提示。您将有三次的机会输入正确的原始密码以 作更改密码的动作,如果三次都错误,您必须重新插拔您的装置,此功能只有在保密区激活时 才可使用。

| 🛷 管理密码                            | ×                              |
|-----------------------------------|--------------------------------|
| U-Storage                         |                                |
| 使用此步骤可管理您的<br>先输入您原始的密码,再<br>作更改. | 保密区密码,要更改密码必须<br>到输入新的密码及确认密码以 |
| 原始密码:                             |                                |
| 新密码:                              |                                |
| 确认新密码:                            |                                |
| 密码提示:                             |                                |
| 确定                                | 取消                             |

- 1) 键入正确的密码在"原始密码"。
- 2) 键入密码于"新密码"及"确认新密码"。最多可键入8个字符。
- 3) 你可在密码提示栏上键入提示。
- 4) 按下 [确定] 重新设定密码。

## 3.2 启动功能

联想魔盘支持 USB-HDD 和 USB-ZIP 启动方式,在制作过程中请注意以下事情:

- **u** 此功能仅适用于 Windows 98 SE, XP, ME 操作系统, Windows 2000 不支持。
- **u** 建议在制作过程中请先将防毒软件暂时关毕。
- **u** 每次仅对一个产品进行制作。

## 3.2.1 Windows 98 SE / Windows ME

1) 运行 U-Storage 程序,在 U-Storage 的画面中点选 [制作开机] 键进入如下的画面:

| 🥏 制作开机                                                                          | ×                                                                                                    |
|---------------------------------------------------------------------------------|----------------------------------------------------------------------------------------------------|
| U-Storage<br>您的BIOS必须支持I<br>能才能正常运作,者<br>造商,您必须在Wino<br>功能的装置,在Win<br>软盘开机片并插入" | JS <mark>B-HDD或是USB-ZIP开机此功</mark><br>/密 <b>不溶差</b> 请询问您的主机板制<br>Jows98,ME,XP才能制作具开机<br>dows XP下, 您必须完制作一片<br>A"槽软盘机, |
| O USB-HDD<br>O USB-ZIP                                                          |                                                                                                    |
| 确定                                                                              | 取消                                                                                                    |

- 你可以选择所需的启动方式 USB-ZIP 或 USB-HDD。USB-HDD 只在 Windows 98/SE 下可执行。如选择"USB-HDD",则开机制作完成是在 C: \>\_。如选择 "USB-ZIP",则开机制作完成是在 A: \>\_。
- 3) 执行完后点选 [确定] 键。下述的画面会出现在屏幕上,选 [是] 进行制作。

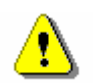

警告

此功能会格式化磁盘,所有资料将被清除,请特别注意。

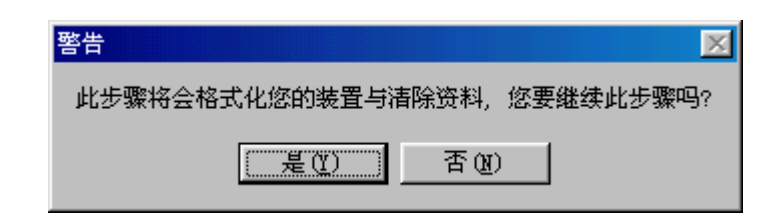

## 3.2.2 Windows XP

- 1) 请先利用 Windows XP 系统制作一张启动软盘;
- 2) 将制作完成的磁盘,放入软驱;
- 3) 运行 U-Storage 程序,在 U-Storage 的画面中点选 [制作开机] 键进入如下的画面:

| 🛷 制作开机                                                                       |                                                                                                    |
|------------------------------------------------------------------------------|----------------------------------------------------------------------------------------------------|
| U-Storage<br>您的BIOS必须支持L<br>功能才能正常运作,<br>机板制造商.您必须<br>作具开机功能的装置<br>先制作一片软盘开机 | 15B-HDD或是USB-ZIP开机此<br>若您不清楚请询问您的主<br>在Windows98,ME,XP才能制<br>置. 在Windows XP下, 您必须<br>机片并插入"A"槽软盘机. |
| © USB-ZIP                                                                    |                                                                                                    |
| 确定                                                                           | 取消                                                                                                 |

- 4) 选择"USB-ZIP",点选 [确定] 键开始制作启动盘;
- 5) 操作中的错误提示:

| 错误讯息:                    |  |
|--------------------------|--|
| 表示写保护保护开关为开启或磁盘空间不足状态。   |  |
| 制作开机                     |  |
| 重置装置失败,制作开机失败,诸检查写保护必须关。 |  |
| [                        |  |

在Windows 98SE 与 ME 下如果无法复制开机档以致制作失败,请制作一片软盘开机片,将 所 有 档 案 (包 括 隐 藏 文 件)拷 贝 至 %Windows%\COMMAND\EBD\ 下 再 重 新 制 作. (%Windows%表示您 Windows 所在的目录)

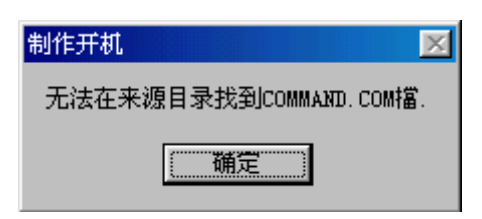

注:

**u** 我们致力于兼容各家主板的 USB-HDD、USB-ZIP 启动功能,但因各家主板 BIOS 的设计不同或是变更,我们无法保证所有的主板皆能成功启动。

# 3.3 魔盘修复

当您的联想魔盘出现容量或其他未知的错误,请尝试使用光盘中附带的"RecoverDisk.exe" 工具来修复联想魔盘。

您可以从光盘中的 TOOLS 目录下运行这个程序,运行后会出现下面的界面:

| Caution                                                                                                |                                                                      |
|----------------------------------------------------------------------------------------------------|----------------------------------------------------------------------|
| Recover Disk will format th<br>ad blocks. Any data on t<br>Ise this tool if the device<br>onsistently. | ie drive and repair any<br>he drive will be erased.<br>does not work |
|                                                                                                    |                                                                      |

使用"RecoverDisk.exe"工具会删除魔盘中的所有文件,在使用前请先备份数据。

## 4 注意事项

- 1) Windows 2000 必须升级到 Service pack 3 或是更新的版本;
- 2) 如果用户将联想魔盘格式化为 USB-HDD 模式后,在 Windows 2003 系统中需要加载驱动器盘符;
- 3) 在 Windows、MAC、Linux 等系统之间传输数据,请先去除密码保护功能。

## 5 常见疑问解答

1) CD、说明书中提供的图片跟实际中的图片不符时,该怎么办?

答: CD、说明书中的图片仅供用户参考,请以实际操作所见为准。

2) 按步骤正常安装联想魔盘后,系统还不能识别联想魔盘,为什么?

答: a、请检查 BIOS 里面的 USB controller 选项,确认该选项为 Enable (具体 设置请参见主板 BIOS 说明书)

b、检查联想魔盘连接 USB 接口处是否太松

c、检查 USB 系统安装是否正确,请参考相关的操作系统手册将 USB 系统安装 设置正确。

3) 联想魔盘指示灯表示什么含义?

答: 指示灯闪烁, 表示在读写状态。

4) 当 LED 灯闪烁时,是否可以拔出联想魔盘?

答:不可以,否则会使联想魔盘内数据丢失或电脑蓝屏。

5) 是否可以用 windows 提供的"磁盘扫描"工具进行联想魔盘的扫描?

答:可以。但是建议不要使用该工具中的"完全"扫描,因为该操作将对联想魔 盘中的 FAT 表进行多次写入操作,影响联想魔盘的使用寿命。

6) 为什么可用的容量会少于标定的容量?

答:因为联想魔盘内的格式程序会占用一定的存储空间,并预留了一定的空间作 为交换区来提高读写速度,所以可用的容量会少于标称容量。

7) Windows2000 系统下,按正确方法操作拔出联想魔盘,会显示"不安全的设备删除"信息。为什么?

答: 这属于操作方法不当。正确的操作步骤为:点击任务栏右边"拔出或弹出设备"图标→点击"停止 USB MASS STORAGE DEVICE"→按提示信息的确定按钮→我的电脑中的可移动磁盘符消失后再拔出 USB Flash Disk。

8) Windows 98/SE 系统下,为什么插拔联想魔盘有时导致蓝屏?

答:直接按任意键或重新插入联想魔盘再按任意键或恢复。正确操作:在将联想 魔盘拔出前,应关闭联想魔盘中打开的所有文件,再拔出联想魔盘。

**9)** 在拷入大容量文件(小于联想魔盘可用容量)时,为什么有时会显示容量不够信息?

答:联想魔盘单个文件设定空间为 16K,硬盘为 4~8K,故相同容量文件在联想魔盘中占有存储空间比硬盘大,因此,有容量不够的可能。

10) 联想魔盘拷入文件时,电脑显示 COPY 完毕,拔下联想魔盘会显示文件尚未拷入 信息。为什么?

答:操作系统对于磁盘读写均开辟很大内存来缓存数据,因此操作系统进度条显示数据传输完毕,并不一定表示真正完成了数据写入联想魔盘,用户需注意联想魔盘的指示灯,若闪烁,不能拔下联想魔盘;若在一段时间内(一般为2秒)不闪烁,方可拔下联想魔盘。

11) 联想魔盘能否在局域网里共享?

答:可以。

12) 是否可以把联想魔盘与其他数码设备(如数码相机)一并使用?答:不可以。只可以通过 USB 口将联想魔盘连接至电脑使用。

#### 6 技术规范

|            | 条目   | 1 | 说 明                                                               |
|------------|------|---|-------------------------------------------------------------------|
| 硬          | 件    |   | 带 USB 接口的 IBM PC 及兼容机、笔记本电脑,带 USB 接口的苹果电脑等                        |
| <b>撮</b> 4 | 乍至:  | 统 | Windows 98/SE, Windows Me, Windows 2000, Windows XP, Windows 2003 |
|            | 上不:  |   | 以及支持 USB Mass Storage 协议的 Linux 2.4 、Mac OS 9.0 及以上版本。            |
| न् जूत     | 为 担  | 序 | 仅在 Windows98/SE 系统下需要安装驱动程序;在 Windows Me/ 2000/ XP/               |
| 712 4      | 刘作王) |   | 2003, Mac 9.1 及以上版本的操作系统,均不需要驱动程序。                                |
| 电          | 源    |   | USB 总线供电(4.5V~5.5V)                                               |
| 容          | 量**  | * | 32MB/64MB/128MB/256MB/512MB/1G                                    |

| 主机接口     | Universal Serial Bus 2.0 (兼容 USB 1.0/1.1) |
|----------|-------------------------------------------|
| 工作电流*    | < 136mA                                   |
| 等待状态电流*  | < 115mA                                   |
| 数 据 保 存* | 不小于 10 年                                  |
| 数据读取速度*  | 8MB/S (与电脑配置有关)                           |
| 数据写入速度*  | 6MB/S (与电脑配置有关)                           |
| 工作环境温度*  | -10°C∼ +55°C                              |
| 存放温度*    | <b>-20°</b> C∼ +55°C                      |
| 运行相对湿度*  | 20%~ 90% (40°C)                           |
| 存放相对湿度*  | 20%~93% (40°C)                            |

\*仅供参考。本公司保留在没有任何预先通知的前提下修改技术规范的权利。

\*\*以产品的实际容量为准。